## Installing Citrix Receiver

1. Click the "INSTALL" to go to Citrix Website to install the receiver.

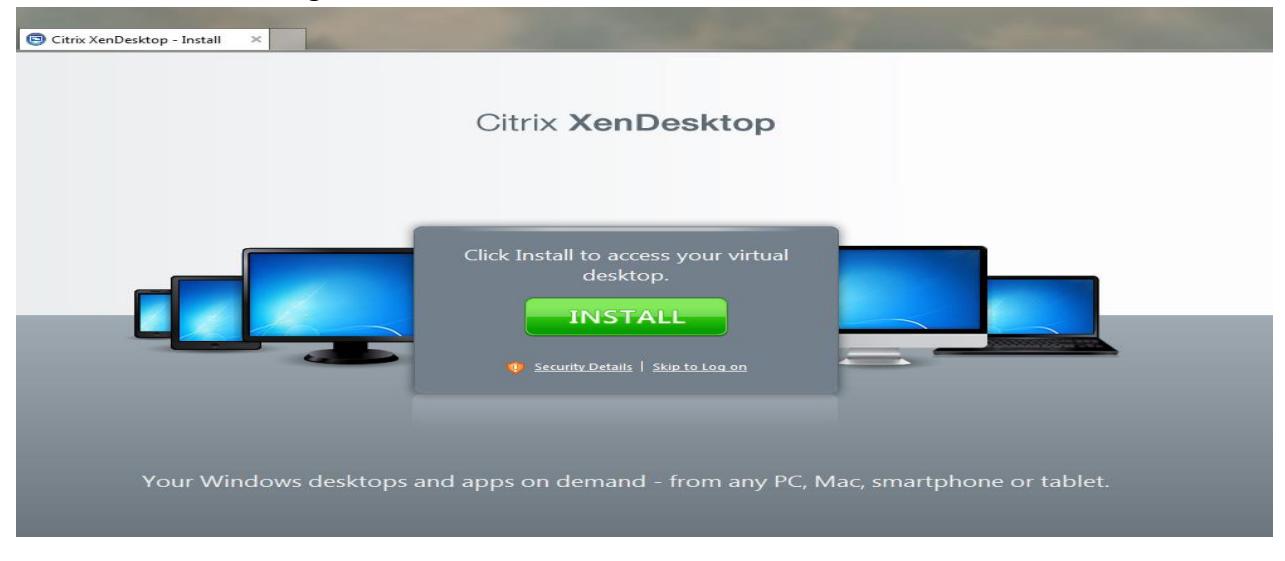

2. At the Citrix website, click on the dropdown and select Citrix Receiver as shown below.

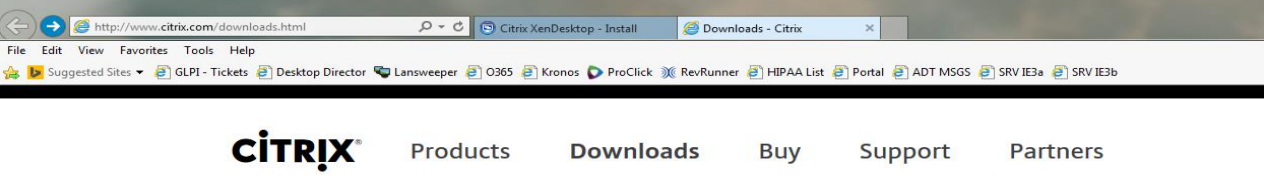

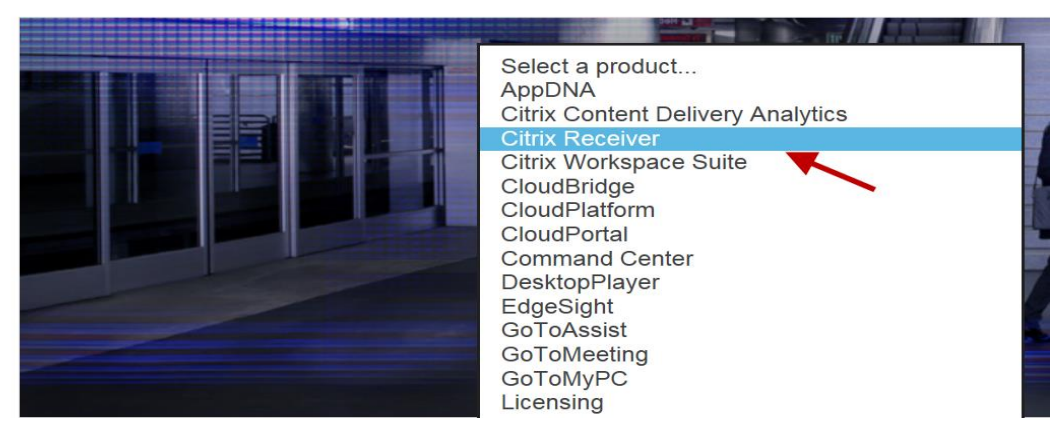

3. In the next screen select "Download Receiver 4.3 for Windows".

| tp://www.citrix.com/downloads/citrix-receiver.html | 😨 Citrix XenDesktop - Install 🧔 Cit<br>0365 🛃 Kronos 🔊 ProClick 💥 RevRu | trix Receiver - Citrix<br>nner 🗿 HIPAA List | Portal 🖉 ADT MSGS   | 🔊 SRV IE3a 🍯 SRV IE3b |                        |                     |
|----------------------------------------------------|-------------------------------------------------------------------------|---------------------------------------------|---------------------|-----------------------|------------------------|---------------------|
| CITRIX Produ                                       | cts Downloads                                                           | Buy                                         | Support             | Partners              | Ĺ                      | .og In Q            |
| Home / Downloads / Reco                            | eiver                                                                   |                                             |                     |                       |                        |                     |
| Find Downloads                                     | Citrix                                                                  | X Rec                                       |                     | v downloads           |                        |                     |
| Citrix Receiver or                                 | Citrix Rec<br>XenApp i                                                  | eiver is the<br>nstallation:                | easy-to-insta<br>5. | Ill client software t | hat provides access to | your XenDesktop and |
| Search Downloads                                   | Q                                                                       | oad Receive                                 | er 4.3 for Winc     | lows                  |                        |                     |
|                                                    | Have que                                                                | stions? Bro                                 | wse Receiver        | FAQ.                  | •                      |                     |
| Narrow Results                                     | All Re                                                                  | eceiver                                     | roption             | IS                    |                        |                     |
| By Type<br>All Types                               | ⊘ Rec                                                                   | eiver for \                                 | Vindows             |                       |                        |                     |

4. "Run" the installation file.

**(-)** 

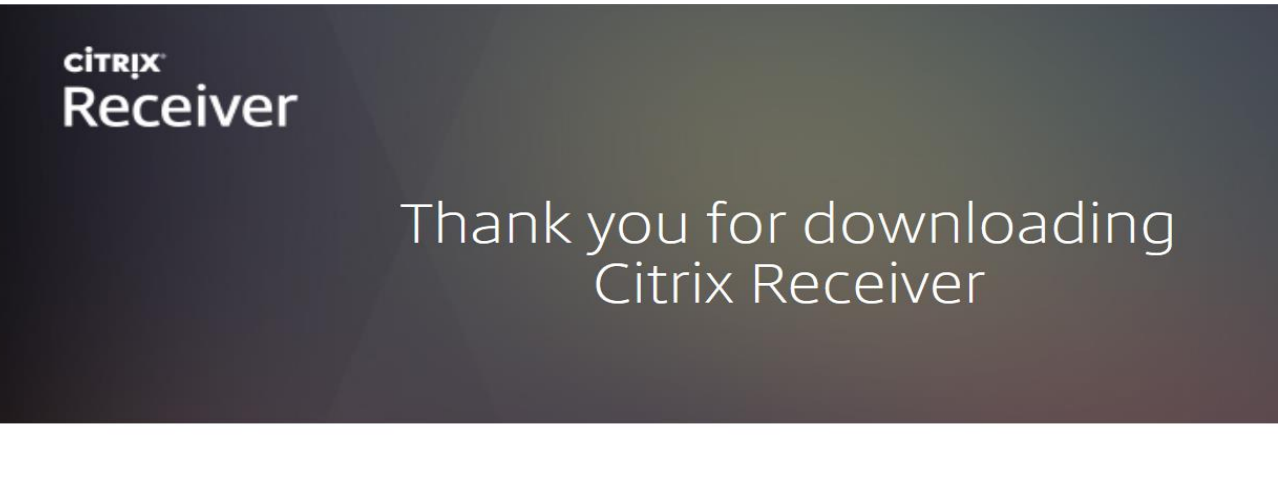

## About Installing Citrix Receiver

Where can I download Citrix Receiver on other platforms and devices?

How do I install Receiver?

 $(\checkmark)$ 

How do I get help installing or using Receiver?

Will Receiv Do you want to run or save CitrixReceiver.exe (44.5 MB) from downloadplugins.citrix.com?

Run Save 🔻 Cancel

5. Once downloaded Start the Citrix receiver installation.

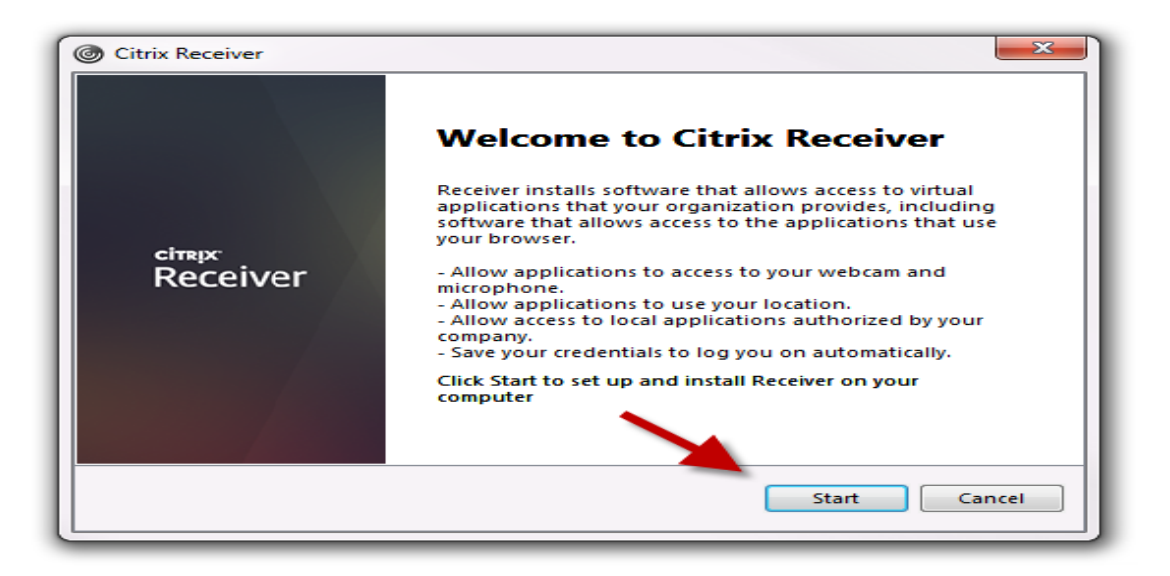

6. Accept the License Agreement.

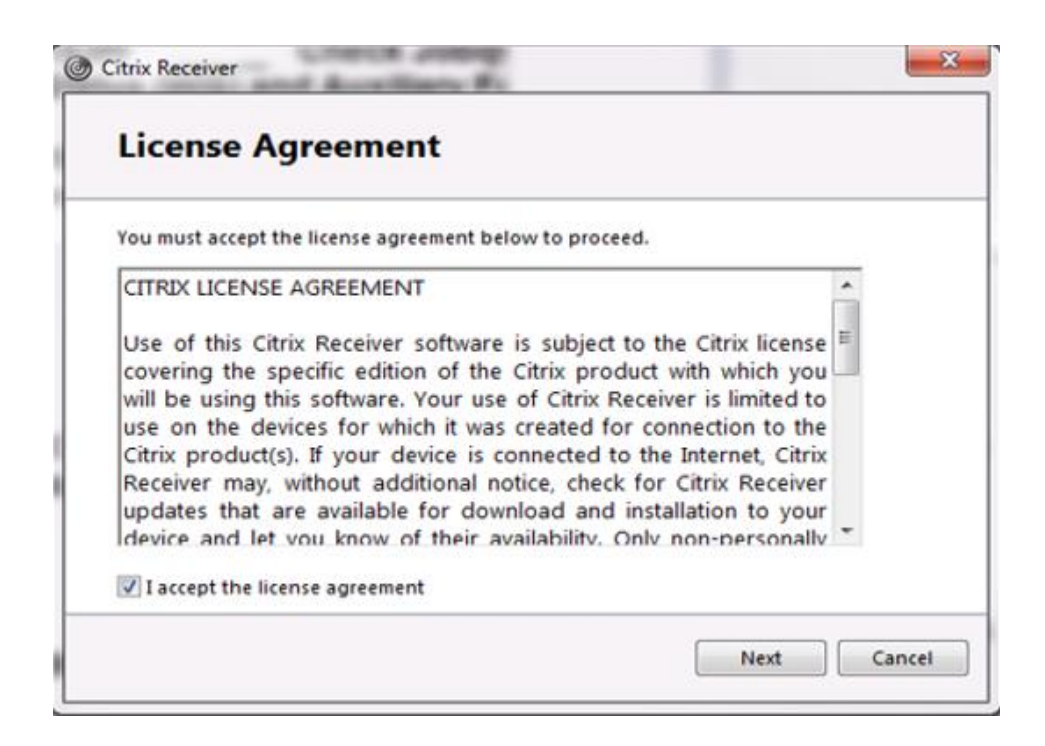

7. <u>DO NOT</u> check the enable "Enable single sign-on" option. Please click "Next".

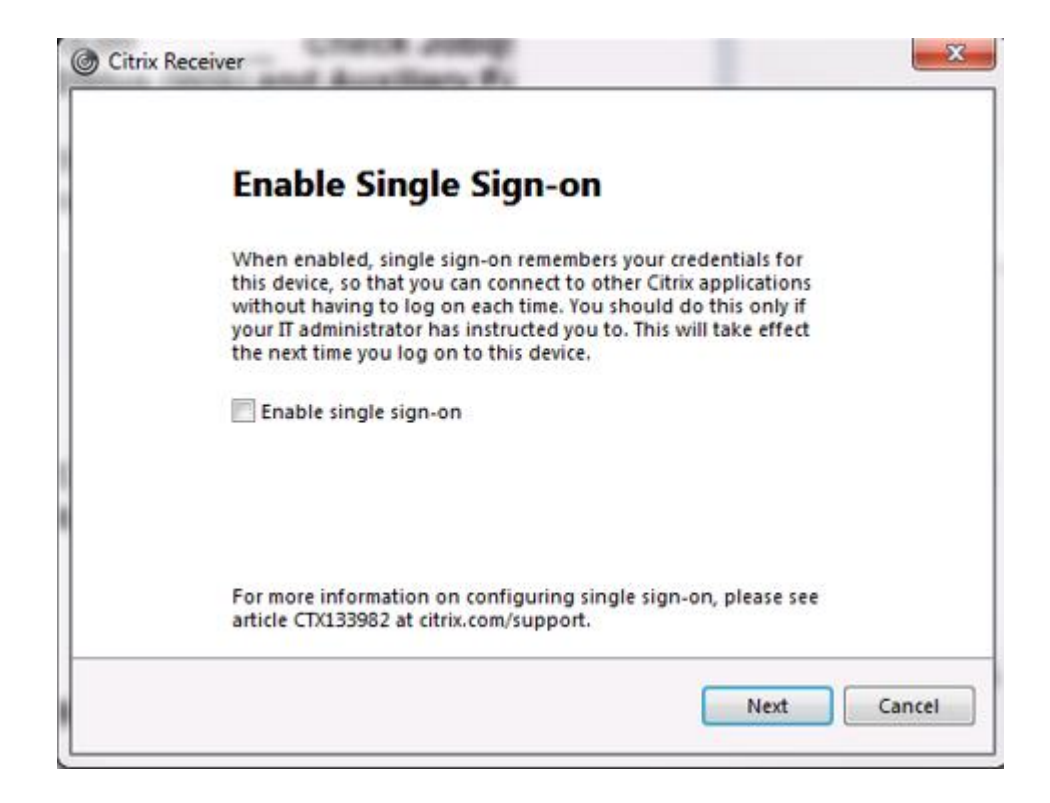

8. Select "No, Thanks" at the next prompt. Then click "Install"

| Help make our products better by                                                                                       |
|----------------------------------------------------------------------------------------------------|
| joining the Citrix Customer Experience                                                                                 |
| Improvement Program.                                                                                                   |
| I agree to send anonymous data and usage statistics to Citrix for<br>the purposes of product analysis and improvement. |
| O No, Thanks.                                                                                                    |
| Learn More                                                                                                    |
|                                                                                                    |
|                                                                                                    |

9. Once installation is finished, please click "Finish" then refer to the top of procedure for login instructions.

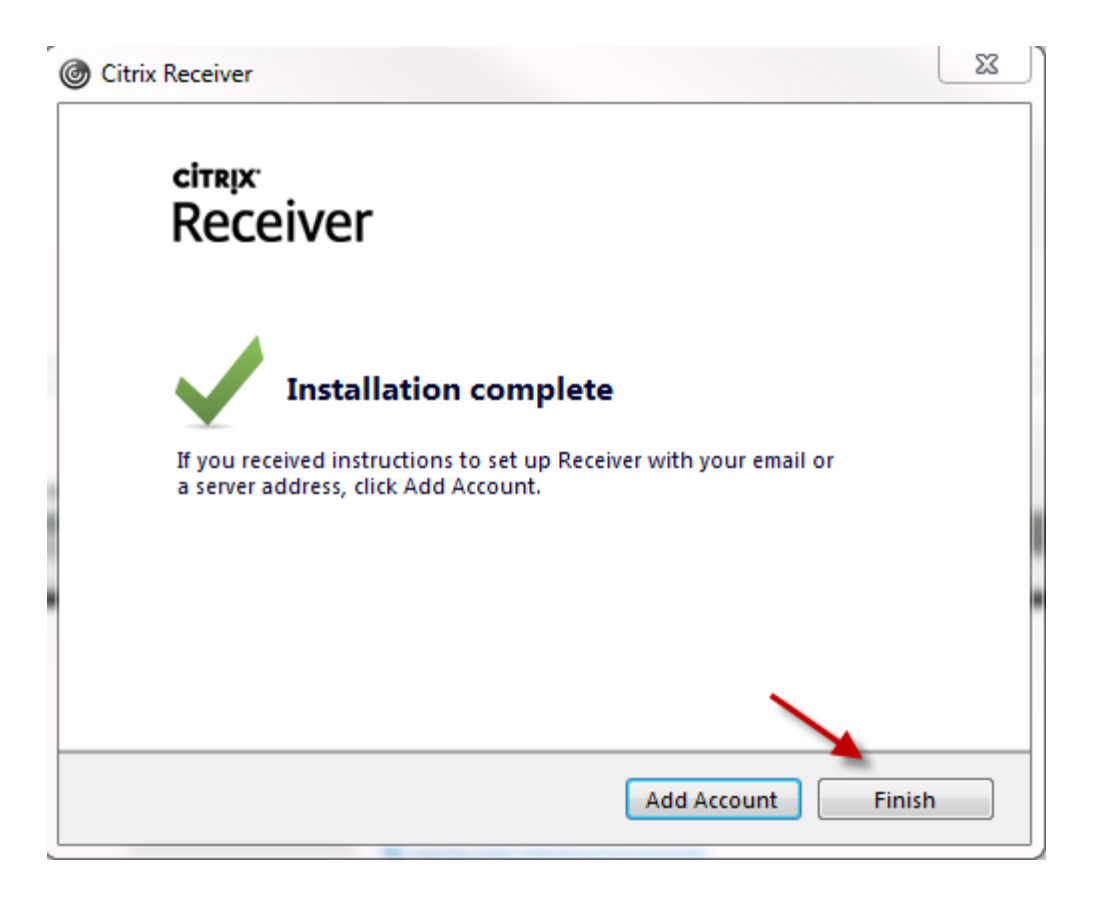